# **OFFICE OF FINANCIAL MANAGEMENT**

Agency Financial Reporting System

DOCUMENT FILE

The Document File View is provided to enable agencies to look up records in the Document File to verify:

- Used document number's
- Determine coding issues
- Due Dates in the future
- Encumbrances

Document File records can be found by searching by:

- Current Document
- Vendor Number
- Vendor Name
- Fund and/or General Ledger

To Access the Document files, you must have a level 1 in the MF Flags under GEN LGR/DOC. If you receive an error that you are not authorized to view this table, please contact your agency AFRS Administrator.

Access to the Document File View screens is through the Master File Inquire (MI) menu.

From the AFRS Primary menu type in 'MI' into the Select Function field and press 'Enter'.

```
TM -- TABLES
                                    IN -- INPUT/CORRECTION
    MI -- MASTER FILE INQUIRY
                                   VE -- VENDOR/PAYMENT/CANCELLATION
    RD -- ON-DEMAND REPORTING
                                   RR -- REPORT REQUEST
    BI -- BATCH INTERFACE LOG OM -- OMWBE SUB-CONTRACTOR REPORTING
    SS -- SYSTEM SECURITY
                           CL -- HELP PHONE LIST
    AD -- ADMINISTRATION
                            AGENCY: 9990
                    SELECT FUNCTION: MI
                 PF3=RETURN, PF12=MESSAGE, CLEAR=EXIT
PRIVACY NOTICE:
THE AFRS SYSTEM DOES NOT COLLECT PERSONAL INFORMATION FROM SYSTEM USERS.
THE SYSTEM FILES/PRODUCTS MAY CONTAIN PERSONAL INFORMATION ABOUT CITIZENS.
SAFEGUARDING/DISPOSITION OF AFRS FILES/PRODUCTS MUST COMPLY WITH EXECUTIVE
ORDER 00-03, 4/15/00; RCW 42.17.310; AND THE FEDERAL PRIVACY ACT OF 1974.
```

This will take you to the Master file Inquiry Menu.

From the Master File Inquiry menu type in a '5' into the Select Function field and press 'Enter'. This will bring up the Document File View.

| == AFRS =(MI.5)====================================                     |
|-------------------------------------------------------------------------|
| TR: 9990                                                                |
| FUNCTION: V (V=VIEW, F=FIRST, N=NEXT, B=BACK, S=SEL PAGE) PAGE: OF      |
| BIEN: DIVISION: 00                                                      |
| SEARCH SELECTION CRITERIA                                               |
| CURRDOC: OR VND NBR: OR VND NME:                                        |
| OR FUND: (SORT N Y/N) AND/OR GL ACCT: (SORT N Y/N)                      |
| RECORD KEY PROJECT                                                      |
| F DIV BI FND DTL GL CURDOC # SX APN PGM TYP NMBR VENDOR NUM VENDOR NAME |
|                                                                         |
|                                                                         |
|                                                                         |
|                                                                         |
|                                                                         |
|                                                                         |
|                                                                         |
|                                                                         |
|                                                                         |
|                                                                         |
|                                                                         |
|                                                                         |
|                                                                         |
| PF1=HELP, PF3=RETURN, PF12=MSG, CLEAR=EXIT                              |
| NO RECORDS FOUND FOR DISPLAY                                            |

Fields on Document File View - MI.5:

#### Function

**V** = View Documents-Use this function to start a search.

N = Next Page-Use this function to page forward.

**F** = First-Use this function to return to the first page.

**B** = Back-Use this function to page backward.

**S** = Select Page-Use this function to proceed directly to a specific page.

## Biennium

The biennium of the records to be viewed must be typed here. (Example: 15 = 2013-2015 biennium.

## Division

This is the document division number, default is 00.

To view a document you will need to enter a "V" in the function, the Biennium, and then enter at least one character into one of the fields in the SEARCH SELECTION CRITERIA.

| == AFRS = (MI.5) ======= DOCU              | JMENT FILE VIEW | ======================================= | C105P358===== |
|--------------------------------------------|-----------------|-----------------------------------------|---------------|
| TR:                                        |                 |                                         | 9990          |
| FUNCTION: N (V=VIEW, F=FIRST,              | N=NEXT, B=BACK, | S=SEL PAGE) PAGE:                       | 0001 OF 0015  |
| BIEN: 17 DIVISION: 00                      |                 |                                         |               |
| SEARCH SELECTION CRITERIA                  |                 |                                         |               |
| CURRDOC: OR VND N                          | NBR:            | or vnd nme: <mark>a</mark>              |               |
| OR FUND: (SORT N Y/N) ANI                  | O/OR GL ACCT:   | (SORT N Y/N)                            |               |
| RECORD KEY                                 | <u>PR</u>       | OJECT                                   |               |
| F DIV BI FND DTL GL CURDOC #               | SX APN PGM TYP  | NMBR VENDOR NUM                         | VENDOR NAME   |
| 00 17 422 00 5111 164P1360                 | 01 969 060 3    | 6142 SWV000414000                       | A-1 PERFORMAN |
| 00 17 422 00 5111 174L0660                 | 01 969 060 3    | 6142 SWV000414000                       | A-1 PERFORMAN |
| 00 17 422 00 5111 164L1050                 | 01 969 060 3    | 670R SWV000457300                       | A-1 RENTAL CO |
| - 00 17 422 00 5111 174L1090               | 01 969 060 3    | 670R SWV000457300                       | A-1 RENTAL CO |
| 00 17 422 00 5111 164P0950                 | 01 969 030 0    | ERPP SWV001741701                       | ACCENTURE LLP |
| 00 17 419 00 5111 164T1730                 | 01 967 030 X    | TLAP SWV016438000                       | ACT ENTERPRIS |
| 00 17 419 00 5111 174T1060                 | 01 967 030 X    | TLAP SWV016438000                       | ACT ENTERPRIS |
| - 00 17 422 00 5111 174T0410               | 01 969 060 3    | 6340 SWV004374700                       | ADAMS CO PUBL |
| - 00 17 422 00 5111 17903180               | 01 969 060 3    | 6340 SWV004374700                       | ADAMS CO PUBL |
| - 00 17 422 00 5111 17906170               | 01 969 060 3    | 6340 SWV004374700                       | ADAMS CO PUBL |
| 00 17 422 00 5111 17909158                 | 01 969 060 3    | 6340 SWV004374700                       | ADAMS CO PUBL |
| 00 17 422 00 5111 17912209                 | 01 969 060 3    | 6340 SWV004374700                       | ADAMS CO PUBL |
| 00 17 422 00 5111 17915170                 | 01 969 060 3    | 6340 SWV004374700                       | ADAMS CO PUBL |
| PF1=HELP, PF3=RETURN, PF12=MSG, CLEAR=EXIT |                 |                                         |               |
| 190 RECORD LIMIT REACHED, MORE             | RECORDS MAY EXI | ST ON DATABASE                          |               |

## **Search Selection Criteria:**

Any search can be defined by one or more characters in the appropriate field. The search results will be those records equal to or greater than the specified criteria (for example: a search for Fund 37\_ will select up to 190 records that have a fund number of 370 or greater).

JOINT SEARCH OF: Fund, (Sort \_ Y/N), AND/OR GL Acct, (Sort \_ Y/N)

Fund and/or GL Account number can be specified separately or jointly. If a joint search selected, either the fund or general ledger account number must be fully specified.

#### Sort Y/N

This is only used when using the JOINT SEARCH feature and it designates the primary sort key. (Only required when doing JOINT SEARCH)

## **INDIVIDUAL SEARCH BY FIELD:**

Fund

You will need type at least one character in the fund field.

**GL** Acct

You will need to type at least one character in the general ledger account number field.

### **Curr Doc Nbr**

You need to type at least one character in the current document number field.

## Vndr Number

You need to type at least one character in the vendor number field.

### Vndr Name

You need to type at least one character in the vendor name field.

## **Additional Functionality:**

Page: \_\_\_\_ of \_

These fields indicate the screen (page) number you are looking at. The only time you would enter something here is when you want to look at a particular page or to find the document you are looking for. To do this, type an 'S' in the Function and then type the page (screen) number in the PAGE field and press 'Enter'. You will be taken to that page and you can still use the back and next functions once you are on the page desired.

## F (Left of the Document)

This field allows you to access the Document File Detail. Type 'S' in the line of the record you wish to view and press 'Enter' and you will be transferred to the MI.6.

To view a specific document you will need to enter an "S" in the function line to the left of the document and press "Enter". This will take you to the "Document File View Detail" MI.6 screen where you can see the detail of the document.

| == AFRS = (MI.6) ======= DOCUMENT FILE VIEW DETAIL ==================================== | 105P359===== |
|-----------------------------------------------------------------------------------------|--------------|
| TR: FUNCTION: _ (V=VIEW, N=NEXT)                                                        | 9990         |
| BIEN: 17 DIVISION: 00                                                                   |              |
| FUND: 422 FUND DETAIL: 00 GL ACCT: 5111 CURR DOC NBR: 16                                | 4P1360 01    |
| VNDR NBR: SWV0004140 00 VNDR NAME: A-1_PERFORMANCE_INC                                  |              |
| APPN IDX: 969 APPN NO: 969 APPN TYPE:                                                   | 6            |
| APPN CHAR: 1 MSTR IDX:                                                                  | 000F6142     |
| ORG IDX: DIV: BRANCH: SECTION:                                                          |              |
| UNIT: COST CENTER: BDGT UNIT:                                                           |              |
| PROG IDX: F6142 PROG FUNC: 10 PROG:                                                     | 060          |
| SUB-PROG: 61 ACT: 14 SUB-ACT: 02 TASK:                                                  |              |
| PROJ TYPE: 3 PROJ NO: 6142 SUB-PROJ: 00 PROJ PHASE:                                     | 0 0          |
| OBJECT: 04 SUB-OBJ: EA SUB-SUB-OBJ:                                                     | 1106         |
| MAJOR GRP: MAJOR SRCE: SUB-SOURCE:                                                      |              |
| WORK CLASS: COUNTY: CITY/TOWN:                                                          |              |
| ALLOC CODE: DOC DATE: 161029 CREATE DATE:                                               | 161031       |
| CLOSE DATE: DUE DATE: 161031 LAST PROCESS DATE:                                         | 161103       |
| BATCH DATE: 161031 BATCH TYPE: 4P BATCH NMBR:                                           | 136          |
|                                                                                         |              |
| DOCMNT:300.63- ADJUST: LIQUD:                                                           |              |
| COLPAY:300.63_ INTDIS:                                                                  |              |
|                                                                                         |              |
| PF1=HELP, PF3=RETURN, PF4=LAST DOCUMENT FILE VIEW, PF12=MSG, CLE                        | AR=EXIT      |
| RECORD FOUND                                                                            |              |

You can also go directly to the detail screen as long as you know the Biennium, Fund and Current Document Number.

## SAMPLE OF SEARCHES:

#### Find a specific document through a direct view:

| Screen MI.6     | Type 'V' in the Function,                                                                           |
|-----------------|----------------------------------------------------------------------------------------------------|
| (Document       | Type the document biennium number in the BIEN field,                                                |
| File View       | Type the document division number in the DIVISION field (assume '00' unless you know the            |
| Detail)         | division number is something other than '00'),                                                      |
|                 | Type the document fund number in the FUND field,                                                    |
|                 | Type the document fund detail in the FUND DETAIL field,                                             |
|                 | Type the document general ledger account number in GL ACCT field,                                   |
|                 | Type the document current document number in the CURR DOC NBR field,                                |
|                 | Press 'Enter'.                                                                                      |
| <b>Results:</b> | A specific document file record will be displayed only if the correct selection criteria were typed |
|                 | in the fields so the search can find a specific record by an exact match of the criteria to the     |
|                 | record. If no record is displayed, this means some of the selection criteria was not correct.       |

### Find documents through specification of FUND:

| Screen MI.5     | Type 'V' in the Function,                                                                         |
|-----------------|---------------------------------------------------------------------------------------------------|
| (Document       | Type the biennium number in the BIEN field,                                                       |
| File View)      | Type one or more characters of the fund number,                                                   |
|                 | Press 'Enter'.                                                                                    |
| <b>Results:</b> | Up to 190 document file records (where the fund number is equal to or greater than the specified  |
|                 | fund number search criteria) will be displayed in fund sequence on screen MI.5.                   |
| View the        | Type an 'S' in the FNC column (on the left side of the MI.5 screen) beside the document record to |
| detail of a     | be viewed,                                                                                        |
| document        | Press 'Enter' to transfer to the MI.6 screen (Document File View detail) where the detail of the  |
| file record:    | Document File record will be displayed.                                                           |
| Return to the   | Press F4.                                                                                         |
| MI.5 screen:    |                                                                                                   |

## Find documents through specification of GL ACCOUNT NUMBER:

| Screen MI.5     | Type 'V' in the Function,                                                                         |
|-----------------|---------------------------------------------------------------------------------------------------|
| (Document       | Type the biennium number in the BIEN field,                                                       |
| File View)      | Type one or more characters of the general ledger account number,                                 |
|                 | Press 'Enter'.                                                                                    |
| <b>Results:</b> | Up to 190 document file records (where the general ledger account number is equal to or greater   |
|                 | than the specified general ledger account number search criteria) will be displayed in general    |
|                 | ledger account number sequence on screen MI.5.                                                    |
| View the        | Type an 'S' in the FNC column (on the left side of the MI.5 screen) beside the document record to |
| detail of a     | be viewed,                                                                                        |
| document        | Press 'Enter' to transfer to the MI.6 screen (Document File View detail) where the detail of the  |
| file record:    | Document File record will be displayed.                                                           |
| Return to the   | Press F4.                                                                                         |
| MI.5 screen:    |                                                                                                   |

## Find documents through specification of FUND and GL ACCOUNT NUMBER – Sorted by Fund:

| Screen MI.5     | Type 'V' in the Function,                                                                         |
|-----------------|---------------------------------------------------------------------------------------------------|
| (Document       | Type the biennium number in the BIEN field,                                                       |
| File View)      | Type the complete fund number and one or more characters of the general ledger account number,    |
|                 | Type 'Y' in the SORT for fund, and 'N' in the SORT for GL acct,                                   |
|                 | Press 'Enter'.                                                                                    |
| <b>Results:</b> | Up to 190 document file records will be selected, displayed and sorted in fund sequence beginning |
|                 | with the specified fund. A secondary selection and sort within fund will be made of the general   |
|                 | ledger account numbers that are equal to or greater than the general ledger account number        |
|                 | selection specification.                                                                          |
| View the        | Type an 'S' in the FNC column (on the left side of the MI.5 screen) beside the document record to |
| detail of a     | be viewed,                                                                                        |
| document        | Press 'Enter' to transfer to the MI.6 screen (Document File View detail) where the detail of the  |
| file record:    | Document File record will be displayed.                                                           |
| Return to the   | Press F4.                                                                                         |
| MI.5 screen:    |                                                                                                   |

## Find documents through specification of FUND and GL ACCOUNT NUMBER – Sorted by GL Account Number:

| Screen MI.5     | Type V in the Function,                                                                           |
|-----------------|---------------------------------------------------------------------------------------------------|
| (Document       | Type the biennium number in the BIEN field,                                                       |
| File View)      | Type the complete general ledger account number and one or more characters of the fund number,    |
|                 | Type 'Y' in the SORT for GL acct, and 'N' in the SORT for fund,                                   |
|                 | Press 'Enter'.                                                                                    |
| <b>Results:</b> | Up to 190 document file records will be selected, displayed and sorted in general ledger account  |
|                 | number sequence beginning with the specified general ledger account number. A secondary           |
|                 | selection and sort within general ledger account number will be made of the fund numbers that     |
|                 | are equal to or greater than the fund number selection specification.                             |
| View the        | Type an 'S' in the FNC column (on the left side of the MI.5 screen) beside the document record to |
| detail of a     | be viewed,                                                                                        |
| document        | Press 'Enter' to transfer to the MI.6 screen (Document File View detail) where the detail of the  |
| file record:    | Document File record will be displayed.                                                           |
| Return to the   | Press F4.                                                                                         |
| MI.5 screen:    |                                                                                                   |

## Find documents through specification of CURRENT DOCUMENT NUMBER:

| Screen MI.5     | Type 'V' in the Function,                                                                         |
|-----------------|---------------------------------------------------------------------------------------------------|
| (Document       | Type the biennium number in the BIEN field,                                                       |
| File View)      | Type one or more characters of the current document number,                                       |
|                 | Press 'Enter'.                                                                                    |
| <b>Results:</b> | Up to 190document file records (where the current document number is equal to or greater than     |
|                 | the specified current document number search criteria) will be displayed in current document      |
|                 | number sequence on screen MI.5. Any selection of current document number will not consider        |
|                 | the suffix. For example: if current document number 787R4522 has document file records            |
|                 | with suffixes 01, 02, 03, 06, 15, 16, 17 and the selection criteria is 787R4522 06, all current   |
|                 | document numbers 787R4522 will be displayed beginning with suffix 01.                             |
| View the        | Type an 'S' in the FNC column (on the left side of the MI.5 screen) beside the document record to |
| detail of a     | be viewed,                                                                                        |
| document file   | Press 'Enter' to transfer to the MI.6 screen (Document File View detail) where the detail of the  |
| record:         | Document File record will be displayed.                                                           |
| Return to the   | Press F4.                                                                                         |
| MI.5 screen:    |                                                                                                   |

## Find documents through specification of VENDOR NUMBER:

| Screen MI.5     | Type 'V' in the Function,                                                                         |
|-----------------|---------------------------------------------------------------------------------------------------|
| (Document       | Type the biennium number in the BIEN field,                                                       |
| File View)      | Type one or more characters of the vendor number,                                                 |
|                 | Press 'Enter'.                                                                                    |
| <b>Results:</b> | Up to 190 document file records (where the vendor number is equal to or greater than the          |
|                 | specified vendor number search criteria) will be displayed in vendor number sequence on screen    |
|                 | MI.5.                                                                                             |
| View the        | Type an 'S' in the FNC column (on the left side of the MI.5 screen) beside the document record to |
| detail of a     | be viewed,                                                                                        |
| document        | Press 'Enter' to transfer to the MI.6 screen (Document File View detail) where the detail of the  |
| file record:    | Document File record will be displayed.                                                           |
| Return to the   | Press F4.                                                                                         |
| MI.5 screen:    |                                                                                                   |

## Find documents through specification of VENDOR NAME:

| Screen MI.5     | Type 'V' in the Function,                                                                         |
|-----------------|---------------------------------------------------------------------------------------------------|
| (Document       | Type the biennium number in the BIEN field,                                                       |
| File View)      | Type one or more characters of the vendor name,                                                   |
|                 | Press 'Enter'.                                                                                    |
| <b>Results:</b> | Up to 190 document file records (where the vendor name is equal to or greater than the specified  |
|                 | vendor name search criteria) will be displayed in vendor name sequence on screen MI.5.            |
| View the        | Type an 'S' in the FNC column (on the left side of the MI.5 screen) beside the document record to |
| detail of a     | be viewed,                                                                                        |
| document        | Press 'Enter' to transfer to the MI.6 screen (Document File View detail) where the detail of the  |
| file record:    | Document File record will be displayed.                                                           |
| Return to the   | Press F4.                                                                                         |
| MI.5 screen:    |                                                                                                   |

## **DOCUMENT FILE VIEW DETAIL – MI.6**

The fields of the document file view detail screen are generally self-explanatory. However, some fields on the screen are abbreviated and are shown along with the full name below:

| field name    | full name                                       |
|---------------|-------------------------------------------------|
| BIEN:         | Biennium of the displayed document file record. |
| GL ACCT:      | General Ledger Account Number                   |
| CURR DOC NBR: | Current Document Number                         |
| VNDR NBR:     | Vendor Number                                   |
| VNDR NAME:    | Vendor Name                                     |
|               |                                                 |
| field name    | full name                                       |
| APPN IDX:     | Appropriation Index                             |
| APPN NO:      | Appropriation Number                            |
| APPN TYPE:    | Appropriation Type                              |
| APPN CHAR:    | Appropriation Character                         |
| MSTR IDX:     | Master Index                                    |
| ORG IDX:      | Organization Index                              |
| DIV:          | Division Number                                 |
| BDGT UNIT:    | Budget Unit                                     |
| PROG IDX:     | Program Index                                   |
| PROG FUNC:    | Program Function                                |
| PROG:         | Program                                         |
| SUB-PROG:     | Sub-Program                                     |
| ACT:          | Activity                                        |
| SUB-ACT:      | Sub-Activity                                    |
| PROJ TYPE:    | Project Type                                    |
| PROJ NO:      | Project Number                                  |
| SUB-PROJ:     | Sub-Project                                     |
| PROJ PHASE:   | Project Phase                                   |
| SUB-OBJ       | Sub-Object                                      |
| SUB-SUB-OBJ:  | Sub-Sub-Object                                  |
| MAJOR GRP:    | Major Group                                     |
| MAJOR SRCE:   | Major Source                                    |
| ALLOC CODE:   | Allocation Code                                 |
| DOC DATE:     | Document Date                                   |
| DOCMNT:       | Document Amount                                 |
| ADJUST:       | Document Adjustment Amount                      |
| LIQUD:        | Document Liquidated Amount                      |
| COLPAY:       | Document Collection-Payment Amount              |
| INTDIS:       | Document Interest-Discount Amount               |